## Installing Citrix Receiver LTSR on Windows personal computer

- Download & save the Receiver client install file from website
- Run the downloaded Receiver client EXE
- Click the *START* button on the below popup window:

| Oitrix Receiver     | ×                                                                                                    |
|---------------------|----------------------------------------------------------------------------------------------------|
| citreax<br>Receiver | Welcome to Citrix Receiver<br>Citrix Receiver installs software that allows access to virtual<br>applications that your organization provides, including<br>software that allows access to the applications that use<br>your browser.<br>- Allow applications access to your webcam and<br>microphone.<br>- Allow applications to use your location.<br>- Allow access to local applications authorized by your<br>company.<br>- Save your credential to log on automatically.<br>Citck Start to set up and install Citrix Receiver on your<br>computer. |
|                     | Start Cancel                                                                                                    |

• Click the checkbox to accept the license agreement and then click the *INSTALL* button on the below popup window:

| Citrix Receiver                                                                                                    |       |    |
|----------------------------------------------------------------------------------------------------|-------|----|
| License Agreement                                                                                                    |       |    |
| You must accept the license agreement below to proceed.                                                                                                    |       |    |
| CITRIX RECEIVER LICENSE AGREEMENT                                                                                                    | ^     |    |
| This is a legal agreement ("AGREEMENT") between you, the<br>Licensed User, and Citrix Systems, Inc., Citrix Systems<br>International GmbH, or Citrix Systems Asia Pacific Pty Ltd.<br>Your location of receipt of this component (hereinafter<br>"RECEIVER") determines the licensing entity hereunder (the | •     |    |
| applicable entity is hereinafter referred to as "CITRIX").                                                                                                    | ~     |    |
| ✓ I accept the license agreement                                                                                                    |       |    |
| Install                                                                                                    | Cance | el |

• Next you will see the following window:

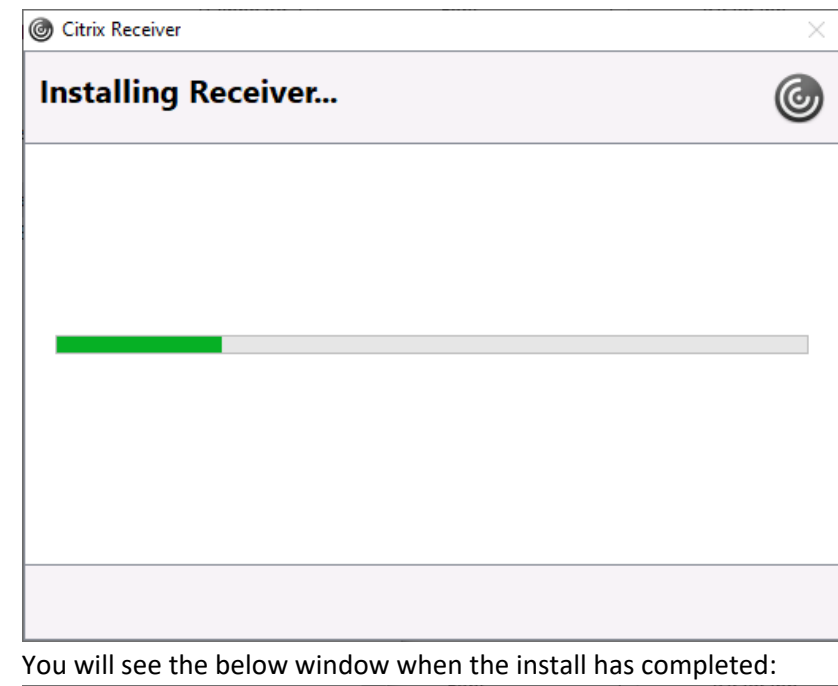

•

| left Citrix Receiver                           | ×      |
|------------------------------------------------|--------|
| citrix<br>Receiver                             |        |
| Installation successful                        |        |
| Click on Finish to begin using Citrix Receiver |        |
|                                                |        |
|                                                | Finish |

- It is a good idea to reboot your PC at this point but you can proceed with using the Citrix Receiver client if you wish to postpone the reboot
- Open your Internet browser and type *mycitrix.umc.edu* in the address field and then press *ENTER*
- As you proceed forward be careful to watch for any prompts from the Internet browser to enable Citrix add-ons or launchers. These must be approved by you for the Citrix Receiver client to function properly with that particular Internet browser.